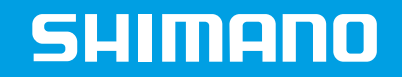

# SHIMANO STEPS

E-Tube error checking

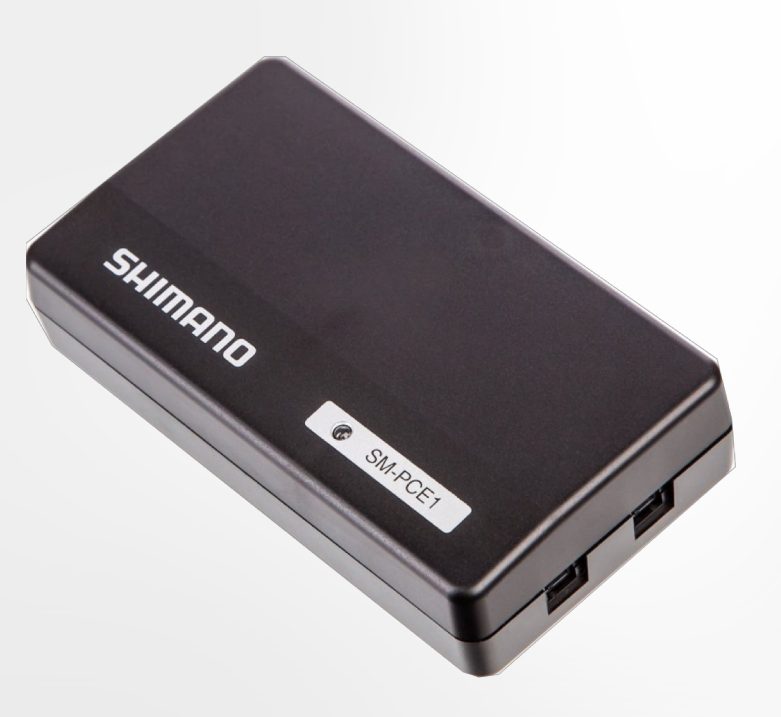

### E-TUBE PROJECT (ERROR CHECK)

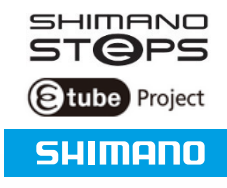

 Detailed "Error check" can be done by E-TUBE project

In order to finish the "Error check" follow the instruction given by E-TUBE project carefully

| Stube Project E-BIKE |                                      | SHIMANO 📃 🗙 |
|----------------------|--------------------------------------|-------------|
| File Setting Help    |                                      |             |
| Menu                 |                                      |             |
| Connection check     | Battery                              | BT-E6000    |
| Customize            |                                      | Ξ           |
| Error check          |                                      |             |
| Update firmware      | Master unit                          |             |
| Unit log acquisition |                                      |             |
| Preset               | Junction A<br>1 unit from this group | SC-E6010 🗌  |
| Complete Setup       |                                      |             |
|                      | ST/SW.                               | -E6000      |
| <u></u> ⊗ •€J        |                                      |             |

## ERROR CHECK (EXAMPLE / SW-E6000 FOR ASSIST)

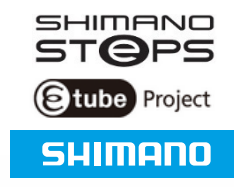

### Select the component that needs to be check and click the button "Start diagnosis"

| <b>3</b> tub                | e Project E-BIKE                                                      |                            |                        | SHIMANO    | _ X |
|-----------------------------|-----------------------------------------------------------------------|----------------------------|------------------------|------------|-----|
| File S                      | Setting Help                                                          |                            |                        |            |     |
| Select u                    | ınit                                                                  |                            |                        |            |     |
| The fol<br>the unit<br>for. | lowing units have been recogniz<br>t that you would like to carry out | zed. Select<br>error check | Battery                | BT-E6000   |     |
| being c<br>unit or          | connected, there may be a problem it is associated electric wire.     | lem with that              | Master unit            | DU-E6001 🗖 |     |
| Select                      | Unit name                                                             | Version                    |                        |            |     |
|                             | BT-E6000                                                              |                            |                        |            | _   |
|                             | DU-E6001                                                              | 3.1.0                      | Junction A             | SC-E6010   |     |
|                             | SC-E6010                                                              | 3.0.5                      | 1 unit from this group |            |     |
|                             | MU-S705                                                               | 2.4.4                      |                        |            | -   |
|                             | SW-E6000 for Assist                                                   | 2.6.0                      |                        |            | _   |
| Back                        | SW-E6000 for Shift                                                    | 2.6.0                      | ST/SW                  | SW-E6000   | +   |
|                             |                                                                       |                            |                        |            |     |
| _ <b>⊘</b> - ¶              | PJ                                                                    |                            |                        |            |     |

## ERROR CHECK (EXAMPLE / SW-E6000 FOR ASSIST)

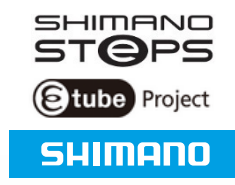

### Follow instructions on the screen

| Eile S <u>e</u> tting <u>H</u> elp                                                                                                    | <u>U</u> ser ID: SEGH0302 |
|----------------------------------------------------------------------------------------------------|---------------------------|
|                                                                                                    |                           |
| Error check Diagnosis for SW-E6000 for Shift will be carried out. Hold down Switch X until the message "Release the Switch X." appears. Countdown 10 seconds <u>Skip</u> Unit name Version Diagnosis status |                           |
| SW-E6000 for Shift     3.0.0     Diagnosis in progress       shifting switch for assist       Back     Cancel       Skip                                                                                    | SW-E6000                  |

## ERROR CHECK (EXAMPLE / SW-E6000 FOR ASSIST)

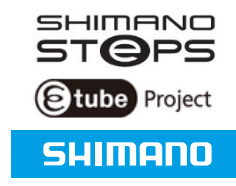

- When diagnosis is complete, final results will be shown
- If results are not normal, follow instructions given by E-TUBE project

| Stube Project E-BIKE                                                                  |                                      | SHIMANO 📃 🗙           |
|---------------------------------------------------------------------------------------|--------------------------------------|-----------------------|
| File Setting Help                                                                     |                                      |                       |
| Diagnosis complete                                                                    |                                      | A                     |
| All diagnoses have been completed.<br>There were no units which may have been faulty. | Battery                              |                       |
| Unit name Version Diagnosis results                                                   |                                      | E                     |
| SW-E6000 for Shift 2.6.0 Skip                                                         | Master unit                          | OU-E6001              |
|                                                                                       | Junction A<br>1 unit from this group | SC-E6010              |
|                                                                                       | ST/SW                                | -E6000 🔲 🚦 SW-E6000 🔳 |
| Complete                                                                              |                                      | 4                     |
| <b>⊘</b> ≁J                                                                           |                                      |                       |

## ERROR CHECK (EXAMPLE / BT-E8010 FOR BATTERY)

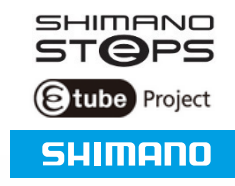

Select the component that needs to be check and click the button "Start diagnosis"

|                                                                                                    |                                      | SHIMANO 📃 🗙       |
|----------------------------------------------------------------------------------------------------|--------------------------------------|-------------------|
| Eile Setting Help                                                                                                    |                                      | User ID: SEGH0323 |
| Select unit                                                                                                    |                                      |                   |
| The following units have been recognized. Select the unit<br>that you would like to carry out error check for.<br>* If a unit is not displayed despite its electric wire being<br>connected, there may be a problem with that unit or with its<br>associated electric wire. | Battery                              | BT-E8010          |
| Select all Select Unit name Version                                                                                                    | Master unit                          |                   |
| U         BT-E8010           DU-E8000         4.1.2                                                                                                    |                                      |                   |
| SC-E8000 4.0.6<br>SW-E8000-L 3.0.4                                                                                                    | Junction A<br>1 unit from this group | SC-E8000          |
| Back Cancel Start diagnosis                                                                                                    | Shifter/switch<br>From this group    | SW-B8000-L        |

## ERROR CHECK (EXAMPLE / BT-E8010 FOR BATTERY)

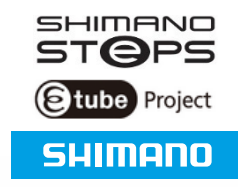

 Follow instructions on the screen

|                                                                                                    |                                      |              | SHIMANO 📃 🗙       |
|----------------------------------------------------------------------------------------------------|--------------------------------------|--------------|-------------------|
| Eile S <u>e</u> tting <u>H</u> elp                                                                                           |                                      |              | User ID: SEGH0323 |
| Error check                                                                                                    |                                      |              | •                 |
| Visually check the BT-E8010 indication. Is the LED on?                                                                       | Battery                              | BT-E         | 8010              |
|                                                                                                    | Master unit                          | <b>D</b> U-E | 8000              |
| No         Yes           Unit name         Version         Diagnosis status           BT-E8010         Diagnosis in progress | Junction A<br>1 unit from this group | SC-E         | 8000              |
| Back Cancel Skip                                                                                                    | Shifter/switch<br>From this group    | SW-E8000-L   | -                 |
|                                                                                                    |                                      |              |                   |

## ERROR CHECK (EXAMPLE / BT-E8010 FOR BATTERY)

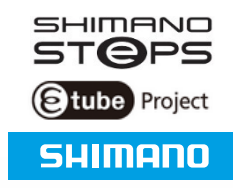

- When diagnosis is complete, final results will be shown
- If results are not normal, follow instructions given by E-TUBE project

|                                                                                       |                                      | SHIMANO 📃 🗙       |
|---------------------------------------------------------------------------------------|--------------------------------------|-------------------|
| Eile S <u>e</u> tting <u>H</u> elp                                                    |                                      | User ID: SEGH0323 |
| Diagnosis complete                                                                    |                                      |                   |
| All diagnoses have been completed.<br>There were no units which may have been faulty. | Battery                              | BT-E8010          |
| Unit name Version Diagnosis results BT-E8010 Normal                                   |                                      | E                 |
|                                                                                       | Master unit                          | 🔊 DU-E8000 🗌      |
|                                                                                       |                                      |                   |
|                                                                                       | Junction A<br>1 unit from this group | SC-EB000          |
|                                                                                       |                                      |                   |
|                                                                                       | Shifter/switch                       | SW-E8000-L        |
| Complete                                                                              | May 6 units                          |                   |

### E-TUBE PROJECT (UNIT LOG ACQUISITION)

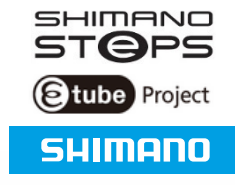

| Stube Project E-BIKE |                        | SHIMANO 📃 🗙 |
|----------------------|------------------------|-------------|
| File Setting Help    |                        |             |
| Menu                 |                        | _           |
| Connection check     | Battery                | -E6000      |
| Customize            |                        |             |
| Error check          |                        |             |
| Update firmware      | Master unit            | -E6001      |
| Unit log acquisition |                        |             |
| Preset               | 1 unit from this group | -E6010 🔲    |
| Complete Setup       |                        |             |
|                      | SW-E6000               | SW-E6000    |
| <u></u>              |                        |             |

## E-TUBE PROJECT (UNIT LOG ACQUISITION)

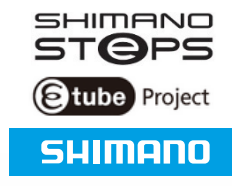

#### 1. Status of components is retrieved

| Etube Project E-BIKE                     |                                      | SHIMANO 🥃 🖉       |
|------------------------------------------|--------------------------------------|-------------------|
| File Setting Help                        |                                      |                   |
| Unit log acquisition                     |                                      | <u>^</u>          |
| Unit log acquisition has been completed. | Battery                              | BT-E6000 🗌        |
|                                          | Master unit                          | E DU-E6001 □      |
|                                          | Junction A<br>1 unit from this group | SC-E6010          |
|                                          | ST/SW                                | SW-E6000 SW-E6000 |
| Complete                                 | •                                    | m                 |

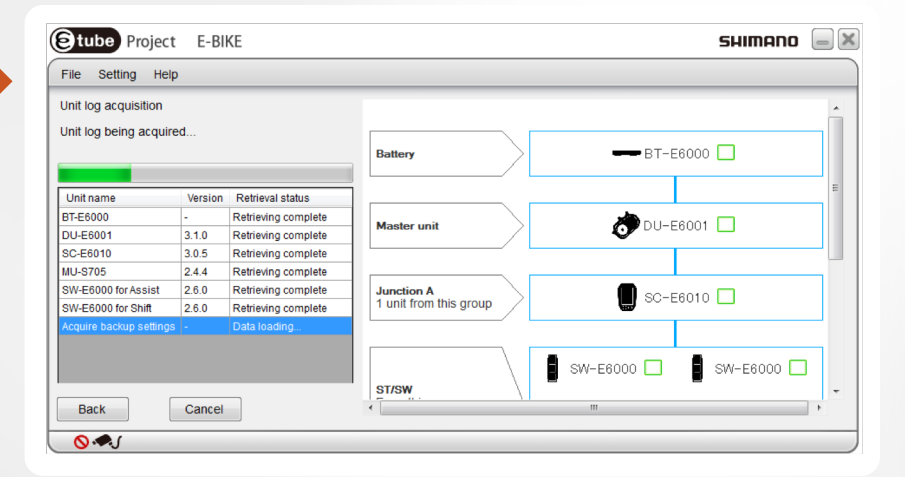

2. The E-bike Diagnosis Report will be downloaded in pdf file automatically

### UNIT LOG ACQUISITION (HEADER OF DIAGNOSIS REPORT)

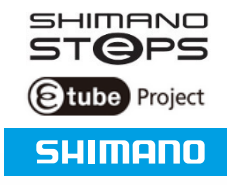

### All pages of the E-bike Diagnosis Report will show the same header mentioning:

- Date
- Time
- Version of E-TUBE project

### Example

#### E-Bike Diagnosis Report

#### 24-07-14 11:37:49 (UTC+01:00)

E-tube Project Version 2.5.2

#### **Battery**

#### Component information

| Unit information           |                   |  |
|----------------------------|-------------------|--|
| Unit name                  | BT-E6000/SM-BME60 |  |
| Firmware version           | -                 |  |
| Log information            |                   |  |
| Cycle count                | 0Times            |  |
| state of charge            | 49%               |  |
| Battery remaining capacity | 100%              |  |

## UNIT LOG ACQUISITION (BATTERY INFORMATION)

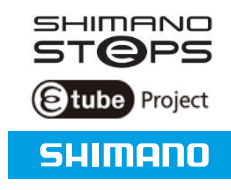

### Unit information

- Unit name: Name of component
- Firmware version: Current Firmware on the Battery
- Log information
  - Cycle count: How many times Battery is charged
  - State of charge: Current state of charge of the Battery
  - Battery remaining capacity: When using the battery a longer time, the capacity will be lower

| Unit information           |                   |  |
|----------------------------|-------------------|--|
| Unit name                  | BT-E6000/SM-BME60 |  |
| Firmware version           | -                 |  |
| Log information            |                   |  |
| Cycle count                | 0Times            |  |
| state of charge            | 49%               |  |
| Battery remaining capacity | 100%              |  |

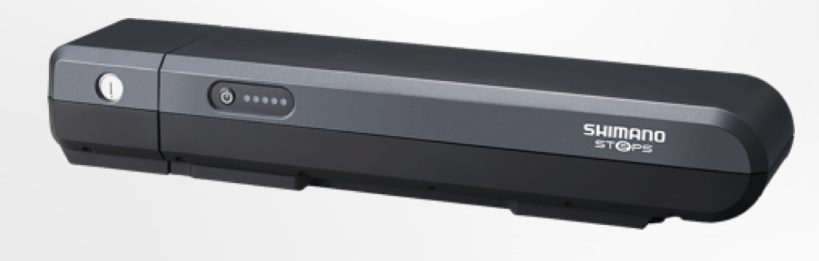

## UNIT LOG ACQUISITION (DRIVE UNIT INFORMATION)

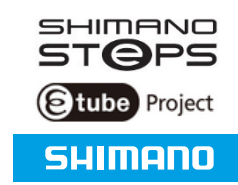

### Unit information

- Unit name: Name of component
- Firmware version: Current Firmware on the Drive Unit
- Log information
  - Total distance: Total distance ridden with Drive Unit
  - Light connection: Battery power used for light Yes or No
  - Tyre circumference:
     Wheel diameter multiplied with PI
  - Number of front gear teeth:
     QTY teeth of Front Chainring
  - Number of rear gear teeth:
     QTY teeth of rear sprocket

| Unit information           |          |  |
|----------------------------|----------|--|
| Unit name                  | DU-E6000 |  |
| Firmware version           | 2.7.1    |  |
| Log information            |          |  |
| Total distance             | 0m       |  |
| Light connection           | Yes      |  |
| Tyre circumference         | 2.000mm  |  |
| Number of front gear teeth | 38T      |  |
| Number of rear gear teeth  | 16T      |  |

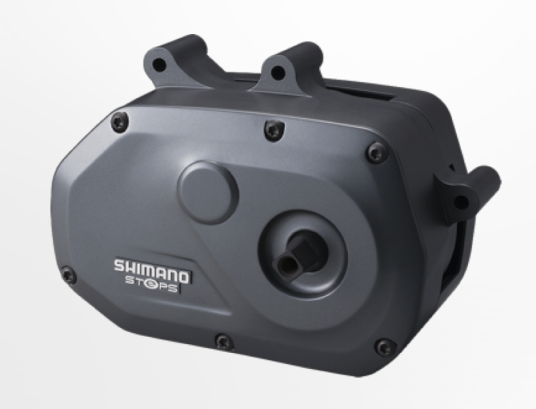

## UNIT LOG ACQUISITION (SWITCH UNIT INFORMATION)

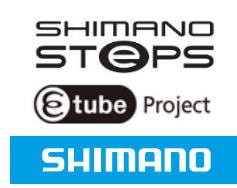

### Unit information

- Unit name: Name of component
- Firmware version: Current Firmware on the Switch

### Log information

 Switch mode:
 Current mode setting of the Switch (Assist or Shift)

| Unit information |                     |  |
|------------------|---------------------|--|
| Unit name        | SW-E6000 for Assist |  |
| Firmware version | 2.6.0               |  |
| Log information  |                     |  |
| Switch mode      | for Assist          |  |
|                  |                     |  |
| Unit information |                     |  |
| Unit name        | SW-E6000 for Shift  |  |
| Firmware version | 2.6.0               |  |
| Log information  |                     |  |
| Switch mode      | for Shift           |  |

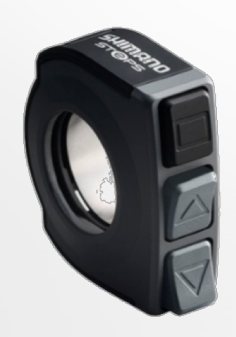

## UNIT LOG ACQUISITION (INDICATOR INFORMATION)

### Unit information

- Unit name: Name of component
- Firmware version:
   Current Firmware on the Drive Unit

### Log information

- Display units: Current setting of speed display
- Backlight setting: Backlight is ON/OFF/MANUAL
- Beep setting: Beep is ON/OFF
- Display language:
   Which language is used inside the Computer

| Unit information  |                     |
|-------------------|---------------------|
| Unit name         | SC-E6000            |
| Firmware version  | 2.5.3               |
| Log information   |                     |
| Display units     | International units |
| Backlight setting | ON                  |
| Beep setting      | ON                  |
| Display language  | English             |

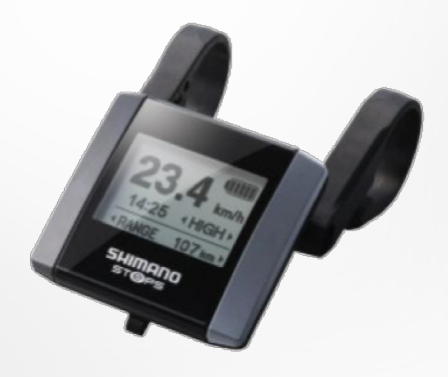

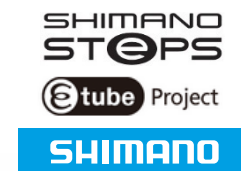

### E-TUBE PROJECT (CLOSING DOWN)

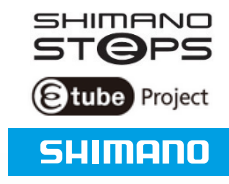

1. When finishing working with e-tube project, click the button "Complete Setup"

| Stube Project E-BIKE |                                      | SHIMANO 🛛  | _ |
|----------------------|--------------------------------------|------------|---|
| File Setting Help    |                                      |            |   |
| Menu                 |                                      |            | 1 |
| Connection check     | Battery                              |            | 1 |
| Customize            |                                      |            | ] |
| Error check          |                                      |            | 1 |
| Update firmware      | Master unit                          | ODU-E6001  |   |
| Unit log acquisition |                                      |            | ľ |
| Preset               | Junction A<br>1 unit from this group | SC-E6010 🗌 |   |
| Complete Setup       |                                      |            | 1 |
|                      | st/sw                                | SW-E6000   |   |
| <b>⊗</b>             |                                      |            | - |

| Help                 |                                      |   |
|----------------------|--------------------------------------|---|
| Connection check     | Battery                              |   |
| Customize            |                                      | = |
| Error check          |                                      |   |
| Update firmware      | Master unit                          |   |
| Jnit log acquisition |                                      |   |
| Preset               | Junction A<br>1 unit from this group |   |
| Change bike type     |                                      |   |
| ++                   | ST/SW                                |   |

### 2. Close down completely